## How To Enable .NET Framework 3.5 On a PC Without An Internet Connection

Last Modified on 05/19/2025 8:41 am EDT

Enabling .NET Framework 3.5 on a PC without an Internet Connection

## **Procedure Steps**

- 1. Mount an image for the version of Windows that you have installed.
- 2. In a Run command, enter "MMC", press [Enter], and navigate to File > Add/Remove Snap-in.
- 3. Add **Group PolicyObject** to the Selected snap-ins. In the Group Policy Wizard, verify the Group Policy Object is Local Computer and click **Finish**.
- Expand Local Computer Policy > Computer Configuration > Administrative Templates > System.
- 5. In the Settings section, locate and right-click on "Specify settings for optional component installation and component repair" and select **Edit**.
- 6. Select the **Enabled** radio button.

| Not Configured     Comment:     Enabled     Disabled                                                                                                    | ,                                                                                                    | < > |
|----------------------------------------------------------------------------------------------------|----------------------------------------------------------------------------------------------------|-----|
| Supported on: At le                                                                                                    | ast Windows Server 2012, Windows 8 or Windows RT                                                                                                    | ~ > |
| )ptions:                                                                                                    | Help:                                                                                                    |     |
| Alternate source file path Never attempt to download payload from Windows Update Download repair content and optional features directly from Windows Update instead of Windows Server Update Services (WSUS) | This policy setting specifies the network locations that will be<br>used for the repair of operating system corruption and for<br>enabling optional features that have had their payload files<br>removed.<br>If you enable this policy setting and specify the new location, the<br>files in that location will be used to repair operating system<br>corruption and for enabling optional features that have had their<br>payload files removed. You must enter the fully qualified path to<br>the new location in the "Alternate source file path" text box.<br>Multiple locations can be specified when each path is separated<br>by a semicolon.<br>The network location can be either a folder, or a WIM file. If it is a<br>WIM file, the location should be specified by prefixing the path<br>with "wim" and include the index of the image to use in the<br>WIM file. For example "wim:\\server\share\install.wim:3".<br>If you disable or do not configure this policy setting, or if the<br>required files cannot be found at the locations specified in this | ~   |
|                                                                                                    | OK Cancel Apply                                                                                                    |     |

- 7. Update the Alternate source file path with the drive information where the image is mounted. The needed files in the ISO are located in \sources\sxs (Example E:\sources\sxs).
- 8. Open Command Prompt and type "gpupdate /force" and press [Enter].
- 9. If prompted to reboot, ensure that the image is still mounted once the rebooted has completed.
- 10. Navigate to **Control Panel > Programs and Features > Turn Windows features on or off** and enable .NET Framework 3.5.

## Applies To

Windows 7 Windows 10

## Additional Information

For more information see: .NET Framework 3.5 installation error: 0x800F0906, 0x800F081F, 0x800F0907